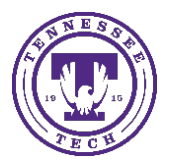

Some instructors use the **Content** area to display course content. Typically, the Content area is divided into modules. Each module will house different content, depending on the structure your instructor has provided. You can use the **Table of Contents** to navigate these modules.

To access the **Content** for the course, select the course and then choose the **Content** link in the upper navigation bar.

| <b>A</b> 💀 | Tennessee   | RN-Trainin | ng Workshop ( | All Sections) |        |     |         | þ     | Ĺ,     | 2     | රි |
|------------|-------------|------------|---------------|---------------|--------|-----|---------|-------|--------|-------|----|
| Content    | Assignments | Quizzes    | Discussions   | YuJa Media    | Grades | Cou | rse Too | ols 🗸 | Resour | ces 🗸 |    |

On the left side of the screen the Table of Contents is listed below "Bookmarks" and Course Schedule

• Select Table of Contents

| Search Topics Q              | Table of Contents 🗸                        | 🖶 Print                   |
|------------------------------|--------------------------------------------|---------------------------|
| Course Syllabus              | n Download                                 | Expand All   Collapse All |
| Course Schedule              | 12.5 % 1 of 8 topics complete              |                           |
| Table of Contents 7          | Test Module for Sandbox                    | •                         |
| Test Module for 1<br>Sandbox |                                            |                           |
| Chapter 1 Section 1          | Unlist Media for a Shareable Link (01:49)  | •                         |
| Chapter 1 Section 2          |                                            |                           |
| Discussion Chapter 1         | Chapter 1 Section 1                        | •                         |
|                              | Add at TA or Mentor to Your Course (01:46) | ٠                         |

In the center of your screen, you will be able to scroll through all of the **course materials** provided in the Content section.

| lable of Contents          |   | Test Module for Sandbox                                                    | • |
|----------------------------|---|----------------------------------------------------------------------------|---|
| Test Module for<br>Sandbox | 1 |                                                                            |   |
| Chapter 1 Section 1        | 1 | Unlist Media for a Shareable Link (01:49)                                  | ٠ |
| Chapter 1 Section 2        | 3 |                                                                            |   |
| Discussion Chapter 1       | 2 | Chapter 1 Section 1                                                        |   |
|                            |   | Add at TA or Mentor to Your Course (01:46)                                 | • |
|                            |   | Chapter 1 Section 2                                                        | • |
|                            |   | Add Media to a Course Using Content<br>(01:03)<br>f External Learning Tool |   |
|                            |   | Sandbox Discussion                                                         | ٠ |
|                            |   | Test Quiz                                                                  | ~ |

You can also navigate the modules **individually** by selecting the module in the menu on the left side of the screen.

| Search Topics              | ٩ | Table of Contents 🗸                       | 🔒 Print                   |
|----------------------------|---|-------------------------------------------|---------------------------|
| 토 Course Syllabus          |   | ▲ Download                                | Expand All   Collapse All |
| D Bookmarks                |   |                                           | experies as a subject in  |
| Course Schedule            |   | 12.5 % 1 of 8 topics complete             |                           |
| Table of Contents          | 7 | Test Module for Sandbox                   | •                         |
| Test Module for<br>Sandbox | 1 |                                           |                           |
| Chapter 1 Section 1        | 1 | Unlist Media for a Shareable Link (01:49) | •                         |
| Chapter 1 Section 2        | 3 |                                           |                           |
| Discussion Chapter 1       | 2 | Chapter 1 Section 1                       |                           |